This is the OLD version; current version is in <u>UECVermont@gmail.com</u>'s Google Drive

Underhill Energy Committee Virtual Meeting/GoToMeeting Weds, December 8, 2021, 5:00 PM https://tiny.cc/uecmtg

### The Short Version:

Use this link to join the meeting from your computer, tablet, or smartphone. https://global.gotomeeting.com/join/817807013

You can also dial in using your phone: Phone #: (571) 317-3122

Access Code: 817-807-013 No PIN

#### The Details:

We're going to use the Town's GoToMeeting account for our UEC meeting.

You can access the meeting either by using the Chrome browser **OR** by installing the GoToMeeting app.

Directions for doing either of these options start at the top of the next page.

Use this link to join the meeting from your computer, tablet, or smartphone. <u>https://global.gotomeeting.com/join/817807013</u>

### You can also dial in using your phone:

Phone #: (571) 317-3122 Access Code: 817-807-013 No PIN

If you would like to test GoToMeeting in advance, please get in touch.

Questions? Contact Steve Webster, <a href="mailto:stevew831@gmail.com">stevew831@gmail.com</a> 802-899-0106

(continued on the next page)

### Directions for Using the Chrome Web Option or Installing the GoToMeeting Software:

- 1. <u>https://global.gotomeeting.com/join/817807013</u>
- 2. If you see an **Open GoTo Opener?** message like the one below, you've already installed the software and can click **Open GoTo Opener**:

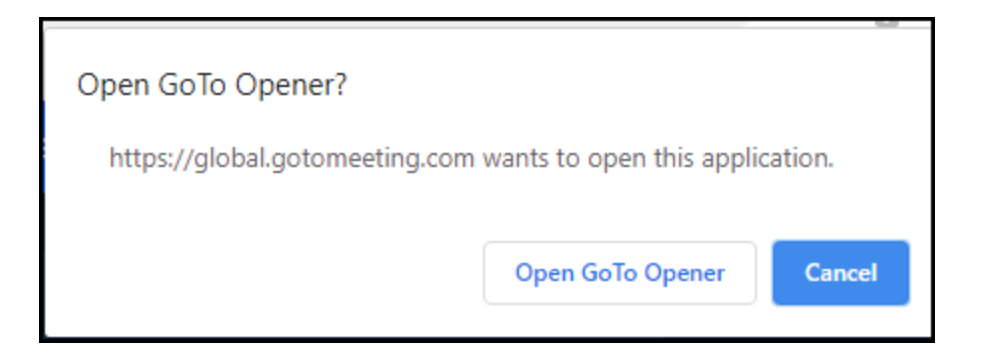

The meeting should open and you're done!

(If you did not see the above message, the directions are continued below...)

 If you see a How do you want to meet today? message like the one below, you can click either Join on the Web (if you want to use the Chrome browser) or Download the App (which will install the GoToMeeting software):

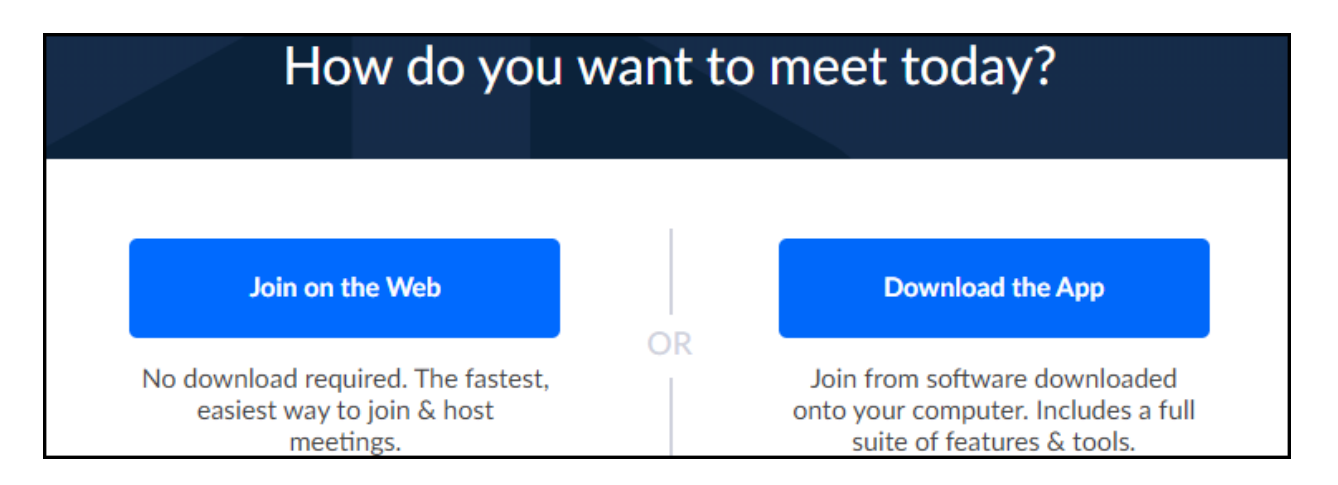

- a. If you want to Join on the Web AND Chrome is your default browser:
  - i. Simply click **Join on the Web** and GoToMeeting should start up
- b. If you want to Join on the Web AND Chrome is NOT your default browser:
  - i. Open Chrome
  - ii. Copy this link (<u>https://global.gotomeeting.com/join/817807013</u>) and paste it into the address bar on Chrome
  - iii. Tap the **<Enter>** key and GoToMeeting should start up

- c. If you want to use the GoToMeeting app:
  - i. Click **Download the App**
  - ii. Install the software
  - iii. After the software is installed, GoToMeeting should start up

# Tips for Participating in a GoToMeeting Meeting:

- To Join the Meeting by Computer:
  - To use the web browser interface:
    - If Chrome is your default web browser:
      - Click the link to the meeting in your email
    - If Chrome is NOT your default web browser:
      - Open Chrome
      - Copy and paste the link from the email message into the address bar on Chrome
      - Tap the **<Enter>** key and GoToMeeting should start up
  - To use the GoToMeeting app:
    - Start GoToMeeting either by using the Start menu in Windows, the desktop shortcut (

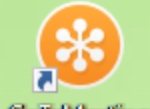

(), or the taskbar button (

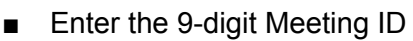

Click Join

## • To Join the Meeting by Phone:

- Dial the phone # listed in The Short Version on the first page of this document
- Enter the 9-digit Meeting ID (listed in **The Short Version**) followed by the # key
- When prompted for a PIN, tap the # key again
- To Select your View:
  - Use the pull-down menu at the top center of the screen

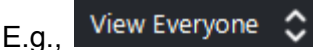

- To Mute/Unmute your Microphone:
  - $\circ$  Click on the screen to activate the toolbar at the bottom of the screen

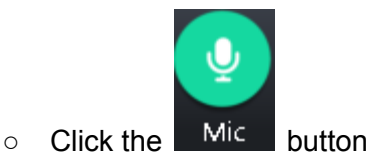

(continued on the next page)

# • To Turn Off/On your Camera:

• Click on the screen to activate the toolbar at the bottom of the screen

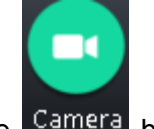

- Click the Camera button
- To Use Phone Audio with Your Computer:
  - Click
  - Click Turn Off Computer Audio
  - Click Phone
  - Follow the directions for dialing in with your phone
- To Leave the Meeting:
  - $\circ$  Click on the screen to activate the toolbar at the bottom of the screen

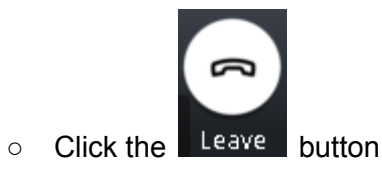